# How to add Zoom

En su Chromebook, abra un navegador web haciendo clic en **el icono de Google Chrome** en la parte inferior de la pantalla.

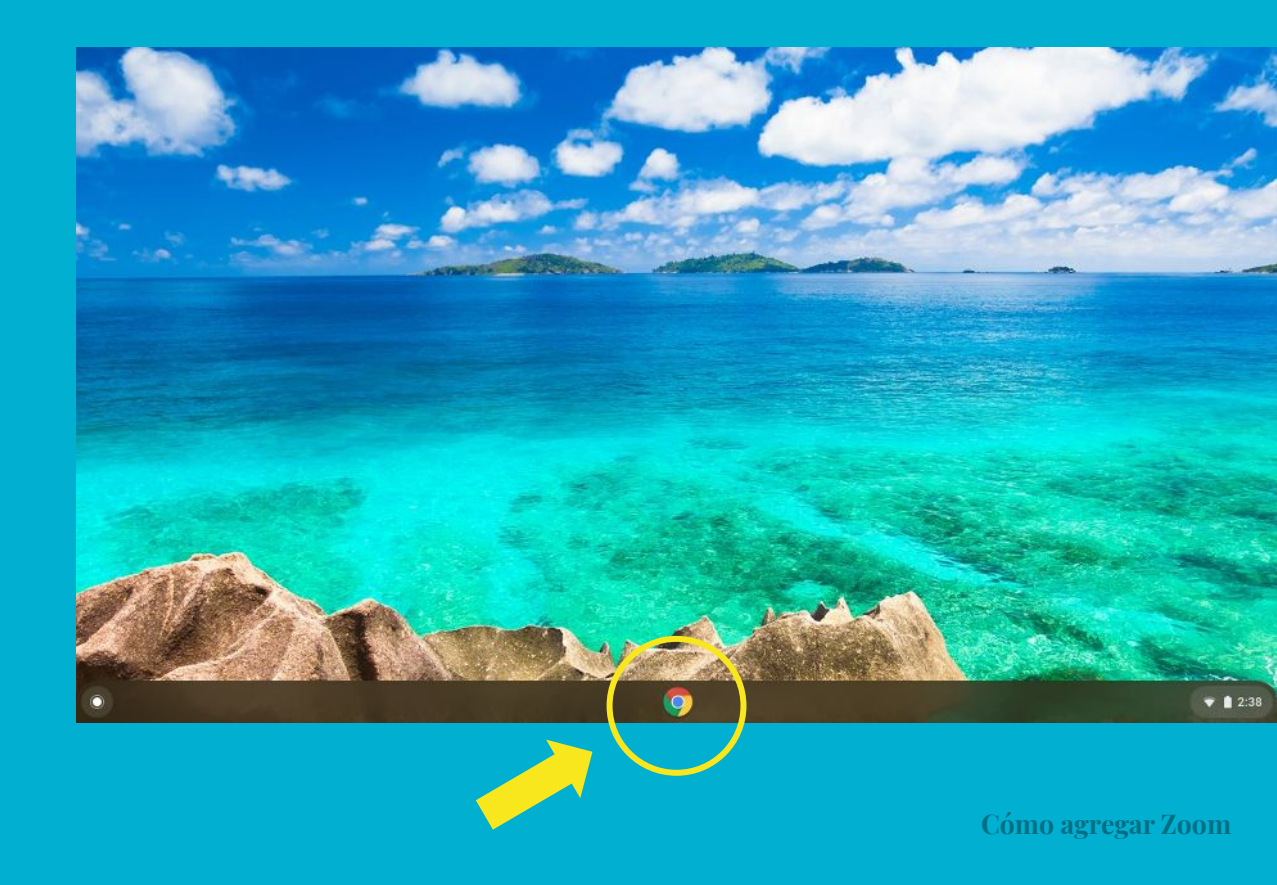

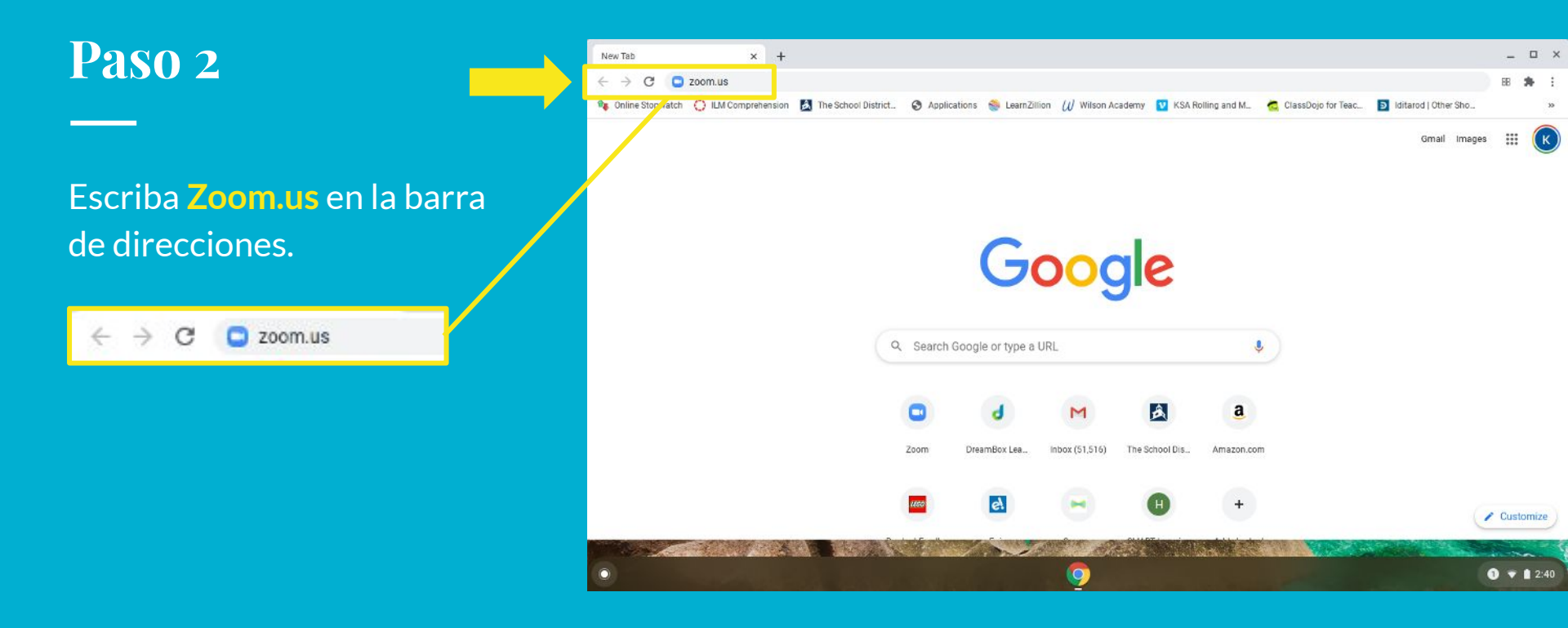

Cómo agregar Zoom

Haga clic en el botón azul Instalar desde Chrome Web Store.

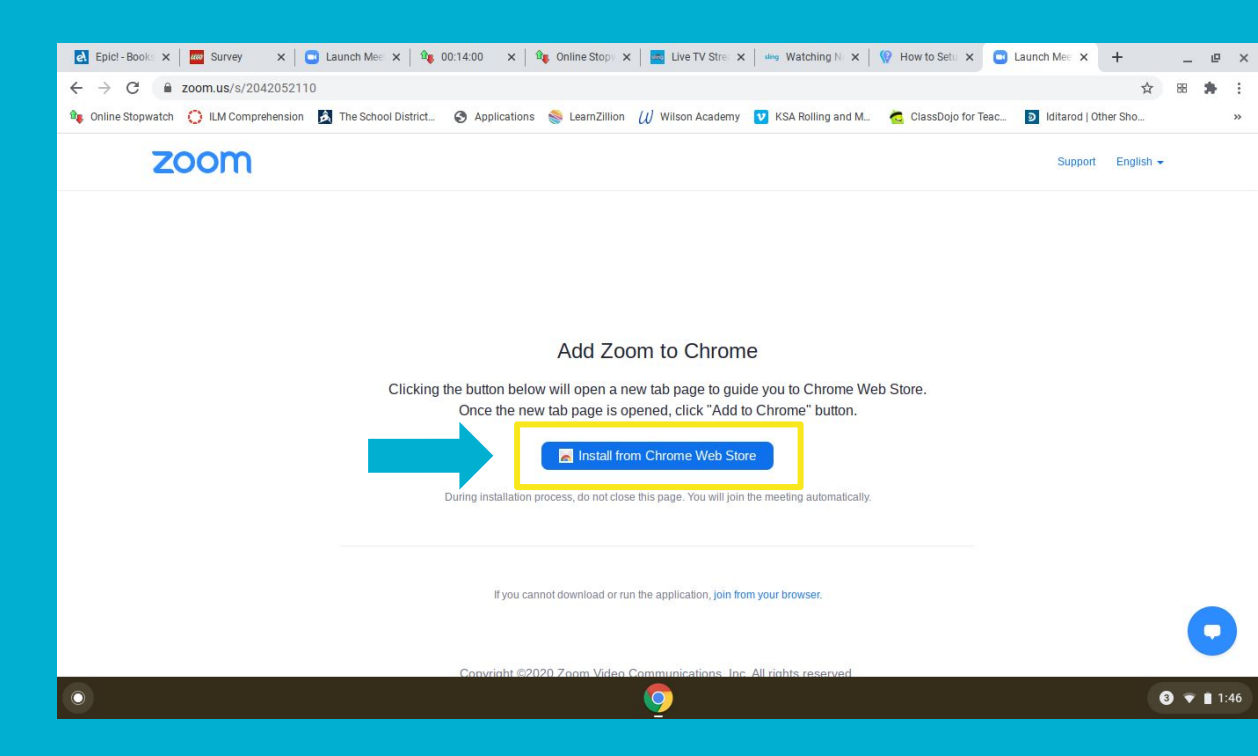

Cómo agregar Zoom

Luego haga clic en el botón azul **Agregar a Chrome**.

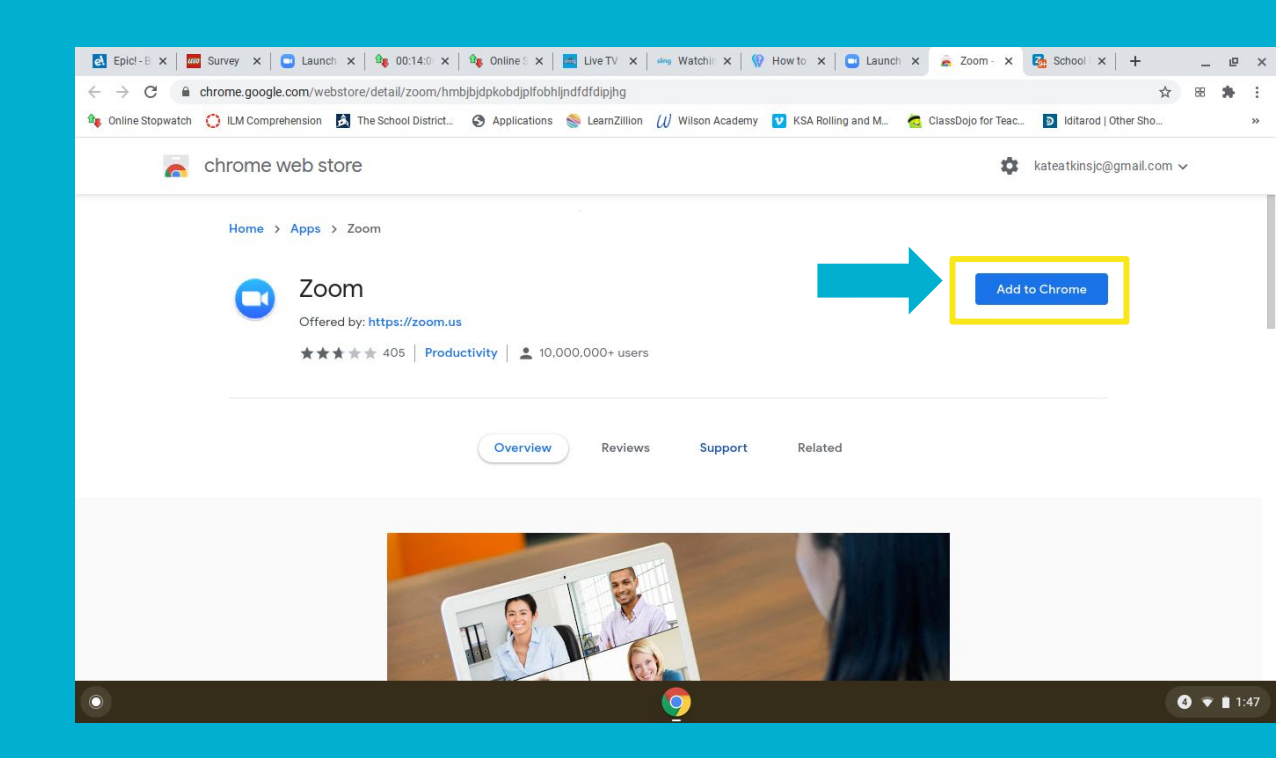

Luego haga clic en el botón blanco **Agregar aplicación**.

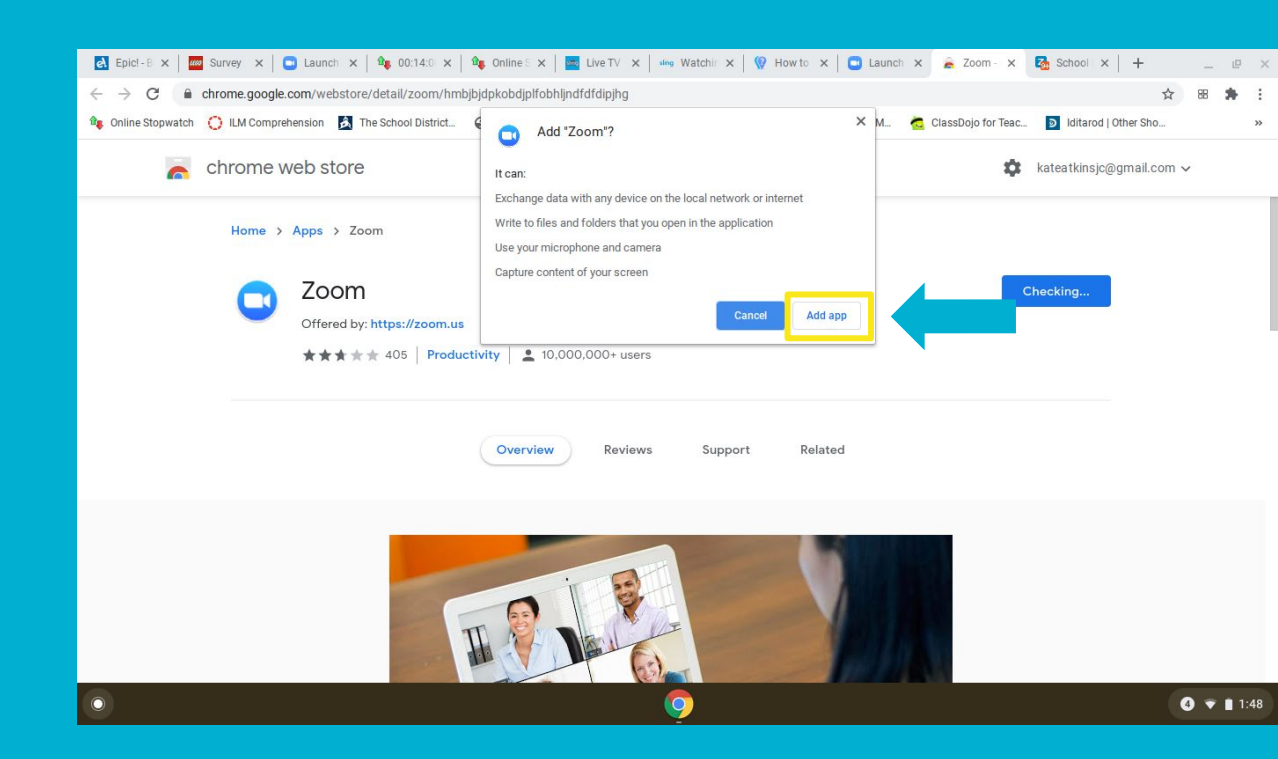